## Search Guide Index

| Торіс        |               |         |       |        |      |  |  |  |  |  |  |
|--------------|---------------|---------|-------|--------|------|--|--|--|--|--|--|
| Cite         | <u>Search</u> | Reports | Admin | Logoff | Help |  |  |  |  |  |  |
| 1. Searching |               |         |       |        |      |  |  |  |  |  |  |

|           | Search         | Tab     |       |        |         |               |                 |             |         |                 |                      |       |
|-----------|----------------|---------|-------|--------|---------|---------------|-----------------|-------------|---------|-----------------|----------------------|-------|
| Cite      | Search         | Reports | P     | dmin   | Logoff  | Help          |                 |             |         |                 | Automatic Logoff in: | 60.00 |
| Wincite   | Search Cite    |         |       |        |         |               |                 |             |         |                 |                      | ×     |
| Agency :  | 1 City of Phoe | nix     | *     | On     | lv_     | Search        | Reset           |             | Select  | Close           |                      |       |
| Cite :    |                |         |       | Open C | ites: 📃 | Print         | ]               |             |         |                 |                      |       |
| License : |                |         |       |        |         | Go To Speed   | Pay For License |             |         | Total<br>Cites: |                      |       |
| ¥IN:      |                |         |       |        |         |               |                 |             |         | Open<br>Cites:  |                      |       |
| Owner :   |                |         |       |        |         |               |                 |             |         | Total Due:      |                      |       |
| Agency    | e Cita         | Date    | State | Dista  | Ora An  | at Total Due  | Status          | Status Dass | Ro Iofo |                 | Violations           |       |
| Mgency V  | Cite           | Date    | State | Place  | Org An  | inc Total Due | Status          | Status Desc | Ko Imo. |                 | Violations           |       |
|           |                |         |       |        |         |               |                 |             |         |                 |                      |       |
|           |                |         |       |        |         |               |                 |             |         |                 |                      |       |
|           |                |         |       |        |         |               |                 |             |         |                 |                      |       |
|           |                |         |       |        |         |               |                 |             |         |                 |                      |       |
|           |                |         |       |        |         |               |                 |             |         |                 |                      |       |
|           |                |         |       |        |         |               |                 |             |         |                 |                      |       |
|           |                |         |       |        |         |               |                 |             |         |                 |                      |       |
|           |                |         |       |        |         |               |                 |             |         |                 |                      |       |
| <         |                |         |       |        |         |               |                 | )           |         |                 |                      | >     |
|           |                |         |       |        |         |               |                 |             |         |                 |                      |       |
|           |                |         |       |        |         |               |                 |             |         |                 |                      |       |
|           |                |         |       |        |         |               |                 |             |         |                 |                      |       |
|           |                |         |       |        |         |               |                 |             |         |                 |                      |       |

Wincite Help Guide

https://www.wincite.net/help/WinciteHelpGuideSearchTab.aspx

## 1. SEARCHING TOP

|                     |                        | 1          |       |            | [                 | 2               |                             | 5               | ]            |                  |           |  |  |
|---------------------|------------------------|------------|-------|------------|-------------------|-----------------|-----------------------------|-----------------|--------------|------------------|-----------|--|--|
| Cite                | Search                 | Re orts    |       | Admin Lo   | ogoff H           | te p            |                             |                 |              | Automatic Logoff | in: 52.02 |  |  |
| Wincite Search Cite |                        |            |       |            |                   |                 |                             |                 |              |                  |           |  |  |
| Agency :            | 1 City of Phoenix Only |            |       |            | Search Reset Sele |                 |                             |                 | t Close      |                  |           |  |  |
| Cite :              |                        |            |       | Open Cites |                   | Print           |                             |                 |              |                  |           |  |  |
|                     | TECT                   |            |       |            |                   |                 |                             | Total           | 150          |                  |           |  |  |
| License :           | nse : TEST             |            |       |            |                   |                 |                             |                 | Cites:       | 150              |           |  |  |
| VIN :               |                        |            |       |            |                   | •               | 3                           | 4               | Cites:       | 48               |           |  |  |
| Owner :             |                        |            |       |            |                   | 6               |                             |                 | Total Due:   | \$887.10         |           |  |  |
|                     |                        |            |       |            |                   |                 |                             |                 |              |                  |           |  |  |
| Agency *            | / Cite                 | Date       | State | Plate      | Org Amt           | Total Due       | Status                      | Status Desc     | Ro Info.     | Violations       | P A       |  |  |
| 1                   | 1111111A               | 1/1/2005   | CA    | TEST       | \$25.00           | \$25.00         | Suspended                   | Review          |              | 21113A           |           |  |  |
|                     | 11116                  | 1/5/2006   | CA    | TEST       | \$0.00<br>\$0.00  | \$0.00<br>¢0.00 | Closed                      | Dismissed       |              | Vicknown         |           |  |  |
|                     | 11516                  | 6/1/2005   | CA    | TEST       | \$0.00            | \$0.00          | Closed                      | Distinssed      |              | 028              |           |  |  |
| 1                   | 11510                  | 6/1/2005   | CA    | TEST       | \$3.00            | \$0.00          | Closed                      | Paid            |              | 138138           | <b>v</b>  |  |  |
| 1                   | 1315                   | 4/1/2006   | CA    | TEST       | \$30.00           | \$0.00          | Closed                      | Paid            |              | 21113A           | <b>Y</b>  |  |  |
| 1                   | 1414a                  | 1/1/2005   | са    | TEST       | \$35.00           | \$0.00          | Closed                      | Paid            |              | 21113A           | ~         |  |  |
| 1                   | 147A                   | 1/4/2004   | СА    | TEST       | \$0.00            | \$0.00          | Closed                      | Voided          |              | 225078A          | ¥         |  |  |
| 1                   | 1500008                | 9/14/2004  | CA    | TEST       | \$15.00           | \$0.00          | Violation Error             | Original Vio    | 999sys3ltest | M 21113A         | ~         |  |  |
| 1                   | 1600091                | 2/2/2005   | CA    | TEST       | \$25.00           | \$0.00          | Closed                      | Paid            |              | 21113A           | ¥         |  |  |
| 1                   | 1lausd                 | 2/2/2005   | CA    | TEST       | \$0.00            | \$0.00          | Violation Error Original    |                 |              | ×                | ¥         |  |  |
| 1                   | 1santa                 | 2/2/2005   | CA    | TEST       | \$0.00            | \$0.00          | Violation Error Original Vi |                 |              |                  |           |  |  |
| 1                   | 1 ventu                | 2/2/2005   | CA    | TEST       | \$0.00            | \$0.00          | Violation Error             | Original Vio    |              | ×                | ×         |  |  |
| 1                   | 2                      | 4/4/2004   | KS    | TEST       | \$0.00            | \$0.00          | Closed                      | Dismissed       |              | 21113A           |           |  |  |
|                     | 2200779                | 2/12/2005  | CA    | TEST       | \$0.00            | \$0.00          | Violation Error             | Original Vio    |              |                  |           |  |  |
| <                   | 17700811               | 2/19/2/015 |       |            | sti (00)          | 411 HII         | VIOLATION FROM              | 1 (200) 51 5710 |              |                  | >         |  |  |
|                     |                        |            |       |            |                   |                 |                             |                 |              |                  |           |  |  |

## 1. Enter search criteria:

- · Choose agency from drop down list
- · Enter cite number (optional)
- · Enter license plate (optional)
- · Enter VIN (optional)
- · Enter Registered Owner Name (optional)

Note: At least one of the optional fields must be entered

- 2. Select to search for citations matching criteria
- 3. All matching citations will be displayed. Highlight desired citation
- 4. These fields provide information such as:
  - · Total citations found
  - · Total open citations found
  - · Total amount due
- 5. To view a citation, press 'Select' or double-click on the desired citation
- 6. Use this button to go to 'Speed Pay' (See the Admin Tab help page)